## Инструкция по бронированию к заявке туристической карты «Moscow pass на сайте» (через личный кабинет):

Шаг № 1. После сохранения основного заказа проживания, внизу поля заявки есть раздел «Дополнительные услуги». Нажимаем на кнопку «Заказать».

| 🔋 Яндекс 🛛 🗙 🦃 Общ | цество 🗙 🗙 Нії Услуги стра 🗙 💙 🎒 Санато | рий 🗙 🔶 НОВАЯ ВО 🗙 🆓 Заявки 🛛 🗙 🚵 Заявка № 🗙 🔥 Страхо                                                              | рван 🗙 🍌 Туристиче 🗙 🐁 Постоянны 🗙 👗 INTOUCH - 🗙 🦲 | 🛋 - 🗇 💌   |
|--------------------|-----------------------------------------|----------------------------------------------------------------------------------------------------|----------------------------------------------------|-----------|
| ← → C 🖬 🔒 http     | os://www.alean.ru/cabinet/#/order/      | 977281                                                                                                    |                                                    | ☆ 📕 =     |
|                    | Основные услуги                         |                                                                                                    | Печать счета                                       | •         |
|                    | Заказ № 1                               | 🗙 Аннулировать                                                                                                    | Операции с ваучерами                               |           |
|                    | Счет                                    | 1025268                                                                                                    | Para Ind                                           |           |
|                    | Статус                                  | Не требует подтверждения                                                                                           | . Sakas № 1                                        |           |
|                    | Тип заказа                              | Проживание                                                                                                    | 🖶 Распечатать                                      |           |
|                    | Объект размещения                       | Гостиница Holiday Inn Лесная                                                                                       |                                                    |           |
|                    | Заезд                                   | 10.07.2016 14:00                                                                                                   |                                                    |           |
|                    | Выезд                                   | 17.07.2016 12:00                                                                                                   |                                                    |           |
|                    | Количество номеров                      | 1                                                                                                    |                                                    |           |
|                    | Категория номера                        | Стандартный 2-местный                                                                                              |                                                    |           |
|                    | Описание номера                         | С/у, душ, ТВ                                                                                                    |                                                    |           |
|                    | Иванов Иван                             | 10.07.2016 14:00 — 17.07.2016 12:00<br>Взрослый. Основное место. Проживание+завтрак. Последняя услуга:<br>Завтрак. |                                                    |           |
|                    | Иванова Екатерина                       | 10.07.2016 14:00 — 17.07.2016 12:00<br>Взрослый. Основное место. Проживание+завтрак. Последняя услуга:<br>Завтрак. |                                                    | - 1       |
|                    |                                         |                                                                                                    |                                                    |           |
|                    | Дополнительные услуги                   | + Заказать                                                                                                    | >                                                  |           |
|                    | Дополнительных услуг нет.               |                                                                                                    |                                                    |           |
|                    |                                         |                                                                                                    |                                                    |           |
| 🖪 🤗 🚞              | 👩 🛺 🚫 🔯                                 |                                                                                                    | - 😪 🗞 🏴 😭 🌢                                        | РУС 12:01 |

Шаг № 2. В открывшемся поле возможных для бронирования дополнительных услуг, появляется список экскурсионных карт, сроком действия от 1до 5 дней, с посещением соборов Кремля и без. Для бронирования нужного вида необходимо нажать на стрелку справа в нужной строке.

| С й       https://www.alean.uu/calinet/#/order/#77281/add-service/                                                                                                    | Яндекс 🗙 💘 Общество | × V НІ Услуги стр. × V 🦻 Санатори | 💿 🗙 💙 🔶 НОВАЯ ВО 🗙   | 🚵 Заявки 🗙                   | 🔪 🚵 Оформлен 🗙 | Страхован      | × Туристиче | К 🚺 Постоянно  |         | × | <u>+</u> - 0 |
|----------------------------------------------------------------------------------------------------|---------------------|-----------------------------------|----------------------|------------------------------|----------------|----------------|-------------|----------------|---------|---|--------------|
| Implement Implement     Implement Implement        Implement Implement                                                                                                    | → C ▲ https://ww    | ww.alean.ru/cabinet/#/order/9     | 77281/add-services/1 |                              |                |                |             |                |         |   | 53           |
| Image:       Image:                                                                                                    | A                   |                                   | - M-                 |                              | М. Л           | ЧШАЯ           | ЦЕНА        | 1.0            |         | / |              |
| Cononiumeneuse ycnymi wasoasan nogapetwa       >         Anonoiumeneuse ycnymi wasoasan nogapetwa       >         Skospcun Tyuctriveckan kapra Moscow Pass, 1 gelis, c Kpeinneni       >         Skospcun Tyuctriveckan kapra Moscow Pass, 3 gila, c Kpeinneni       >         Skospcun Tyuctriveckan kapra Moscow Pass, 5 gileå, c Kpeinneni       >         Skospcun Tyuctriveckan kapra Moscow Pass, 5 gileå, c Kpeinneni       >         Skospcun Tyuctriveckan kapra Moscow Pass, 5 gileå, c Kpeinneni       >         Skospcun Tyuctriveckan kapra Moscow Pass, 5 gileå, c Kpeinneni       >         Skospcun Tyuctriveckan kapra Moscow Pass, 5 gileå, c Kpeinneni       >         Skospcun Tyuctriveckan kapra Moscow Pass, 5 gileå, c Kpeinneni       >         Skospcun Tyuctriveckan kapra Moscow Pass, 5 gileå, c Kpeinneni       >         Skospcun Tyuctriveckan kapra Moscow Pass, 5 gileå, c Kpeinneni       >         Skospcun Tyuctriveckan kapra Moscow Pass, 5 gileå, c Kpeinneni       >         Skospcun Tyuctriveckan kapra Moscow Pass, 5 gileå, c Kpeinneni       >         Skospcun Tyuctriveckan kapra Moscow Pass, 5 gileå, c Kpeinneni       >         Skospcun Tyuctriveckan kapra Moscow Pass, 5 gileå, c Kpeinneni       >         Skospcun Tyuctriveckan kapra Moscow Pass, 5 gileå, c Kpeinneni       >         Skospcun Tyuctriveckan kapra Moscow Pass, 5 gileå, c Kpeinneni       >         Skospcun |                     | 🗧 👤 Профиль 🛛 🕜 Заявки            | Запрос наличия мест  | 🎤 Настройки                  | 🔲 Туры на вац  | ем сайте       |             |                | 🗙 Выйти |   |              |
| Дополнительные услуги визовая поддержка       >         Экскурсии Туристическая карта Моscow Pass, 1 день, с Кремлем       >         Экскурсии Туристическая карта Моscow Pass, 3 дня, с Кремлем       >         Экскурсии Туристическая карта Моscow Pass, 3 дня, с Кремлем       >         Экскурсии Туристическая карта Моscow Pass, 3 дня.       >         Экскурсии Туристическая карта Moscow Pass, 3 дня.       >         Экскурсии Туристическая карта Moscow Pass, 5 дней, с Кремлем       >         Экскурсии Туристическая карта Moscow Pass, 5 дней.       >         Экскурсии Туристическая карта Moscow Pass, 5 дней.       >         Экскурсии Туристическая карта Moscow Pass, 5 дней.       >         Экскурсии Туристическая карта Moscow Pass, 5 дней.       >         Экскурсии Туристическая карта Moscow Pass, 5 дней.       >         Экскурсии Туристическая карта Moscow Pass, 5 дней.       >                                                                                                    |                     | ← Вернуться к заявке              |                      | 🚔 Страхован                  | ние 🔳 Доп. ус  | луги           |             |                |         |   |              |
| Экскурсии Туристическая карта Мозсоw Разз, 1 день, с Кремлем       >         Экскурсии Туристическая карта Мозсоw Разз, 3 дня, с Кремлем       >         Экскурсии Туристическая карта Мозсоw Разз, 3 дня, с Кремлем       >         Экскурсии Туристическая карта Мозсоw Разз, 3 дня, с Кремлем       >         Экскурсии Туристическая карта Мозсоw Разз, 3 дня.       >         Экскурсии Туристическая карта Мозсоw Разз, 5 дней, с Кремлем       >         Экскурсии Туристическая карта Мозсоw Разз, 5 дней, с Кремлем       >         Экскурсии Туристическая карта Мозсоw Разз, 5 дней.       >                                                                                                    |                     | Дополнительные услу               | ги визовая поддерж   | ка                           |                |                |             |                | >       |   |              |
| Экскурсии Туристическая карта Моscow Pass, 1 день.       >         Экскурсии Туристическая карта Мoscow Pass, 3 дня, с Кремлем       >         Экскурсии Туристическая карта Moscow Pass, 5 дней, с Кремлем       >         Экскурсии Туристическая карта Moscow Pass, 5 дней, с Кремлем       >         Экскурсии Туристическая карта Moscow Pass, 5 дней, с Кремлем       >         Экскурсии Туристическая карта Moscow Pass, 5 дней.       >                                                                                                    |                     | Экскурсии Туристичес              | кая карта Moscow F   | Pass, <mark>1</mark> день, с | Кремлем        |                |             |                | >       |   |              |
| Экскурсии Туристическая карта Мозсоw Pass, 3 дня, с Кремлем       >         Экскурсии Туристическая карта Мозсоw Pass, 3 дня.       >         Экскурсии Туристическая карта Мозсоw Pass, 5 дней, с Кремлем       >         Экскурсии Туристическая карта Мозсоw Pass, 5 дней.       >         Экскурсии Туристическая карта Мозсоw Pass, 5 дней.       >         Экскурсии Туристическая карта Мозсоw Pass, 5 дней.       >         Экскурсии Туристическая карта Мозсоw Pass, 5 дней.       >                                                                                                    |                     | Экскурсии Туристичес              | жая карта Moscow F   | ass, <mark>1</mark> день.    |                |                |             |                | >       |   |              |
| Экскурсии Туристическая карта Моscow Pass, 3 дня.       >         Экскурсии Туристическая карта Мoscow Pass, 5 дней, с Кремлем       >         Экскурсии Туристическая карта Moscow Pass, 5 дней.       >                                                                                                    |                     | Экскурсии Туристичес              | кая карта Moscow F   | Pass, 3 дня, с К             | бремлем        |                |             |                | >       |   |              |
| Экскурсии Туристическая карта Moscow Pass, 5 дней, с Кремлем ><br>Экскурсии Туристическая карта Moscow Pass, 5 дней. >                                                                                                    |                     | Экскурсии Туристичес              | ская карта Moscow F  | Pass, 3 дня.                 |                |                |             |                | >       |   |              |
| Экскурсии Туристическая карта Moscow Pass, 5 дней.                                                                                                    |                     | Экскурсии Туристичес              | кая карта Moscow F   | ass, 5 дней, с               | Кремлем        |                |             |                | >       |   |              |
|                                                                                                    |                     | Экскурсии Туристичес              | кая карта Moscow F   | ass, 5 дней.                 |                |                |             |                | >       |   |              |
|                                                                                                    |                     |                                   |                      |                              |                |                |             |                |         |   |              |
|                                                                                                    |                     |                                   |                      | KAVAJAN                      | A ALANA        | and the second |             | ad Fill Marine |         |   | -17          |

Шаг № 3. Нажимаем кнопку «Забронировать». Количество экскурсионных карт автоматически добавляется в зависимости от количества туристов в заявке.

| A https://waaay               |                                                                                |       |
|-------------------------------|--------------------------------------------------------------------------------|-------|
| III III III III III IIII IIII | .alean.ru/cabinet/#/order/977281/add-services/1                                | 5     |
| 成                             | ЭКСКЛЮЗИВ                                                                      |       |
|                               | 👤 Профиль 🕑 Заявки 🚆 Запрос наличия мест 🎤 Настройки 🔲 Туры на вашем сайте     | Выйти |
|                               | ← Вернуться к заявке                                                           |       |
|                               | 🚔 Страхование 🛛 🗮 Доп. услуги                                                  |       |
|                               | Дополнительные услуги визовая поддержка                                        | >     |
|                               | Экскурсии Туристическая карта Moscow Pass, 1 день, с Кремлем                   | •     |
|                               | Туристы Заказать услугу<br>Иванов Иван<br>Иванова Екатерина сеансов<br>сеансов |       |
|                               | Сумма к оплате: 5400 руб.                                                      |       |
|                               | Экскурсии Туристическая карта Moscow Pass, 1 день.                             | >     |
|                               | Экскурсии Туристическая карта Moscow Pass, 3 дня, с Кремлем                    | >     |
|                               | Экскурсии Туристическая карта Moscow Pass, 3 дня.                              | >     |
|                               | Экскурсии Туристическая карта Moscow Pass, 5 дней, с Кремлем                   | >     |
|                               | Экскурсии Туристическая карта Moscow Pass, 5 дней.                             | >     |
|                               |                                                                                |       |

Шаг № 4. После нажатия кнопки заказа, появляется информационное окно о добавлении дополнительной услуги к заявке, нажимаем «Ок».

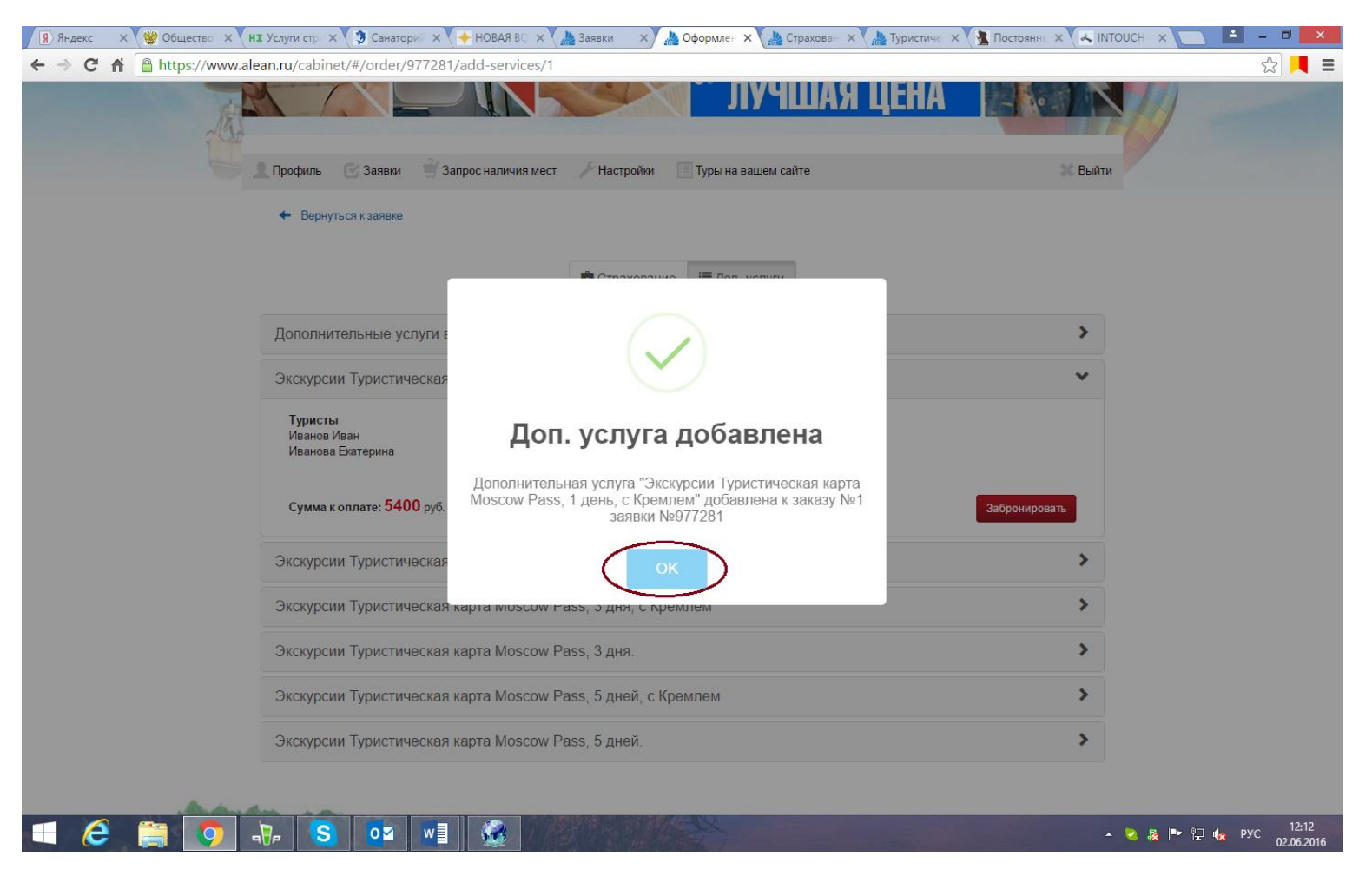

Шаг № 5. Внизу в основном поле заявки в разделе «Дополнительные услуги» появляется информация о сделанном заказе (/2). Данная услуга бронируется «под запрос» и требует подтверждения. После подтверждения заказа Вы можете распечатать счет на оплату и отдельный ваучер.

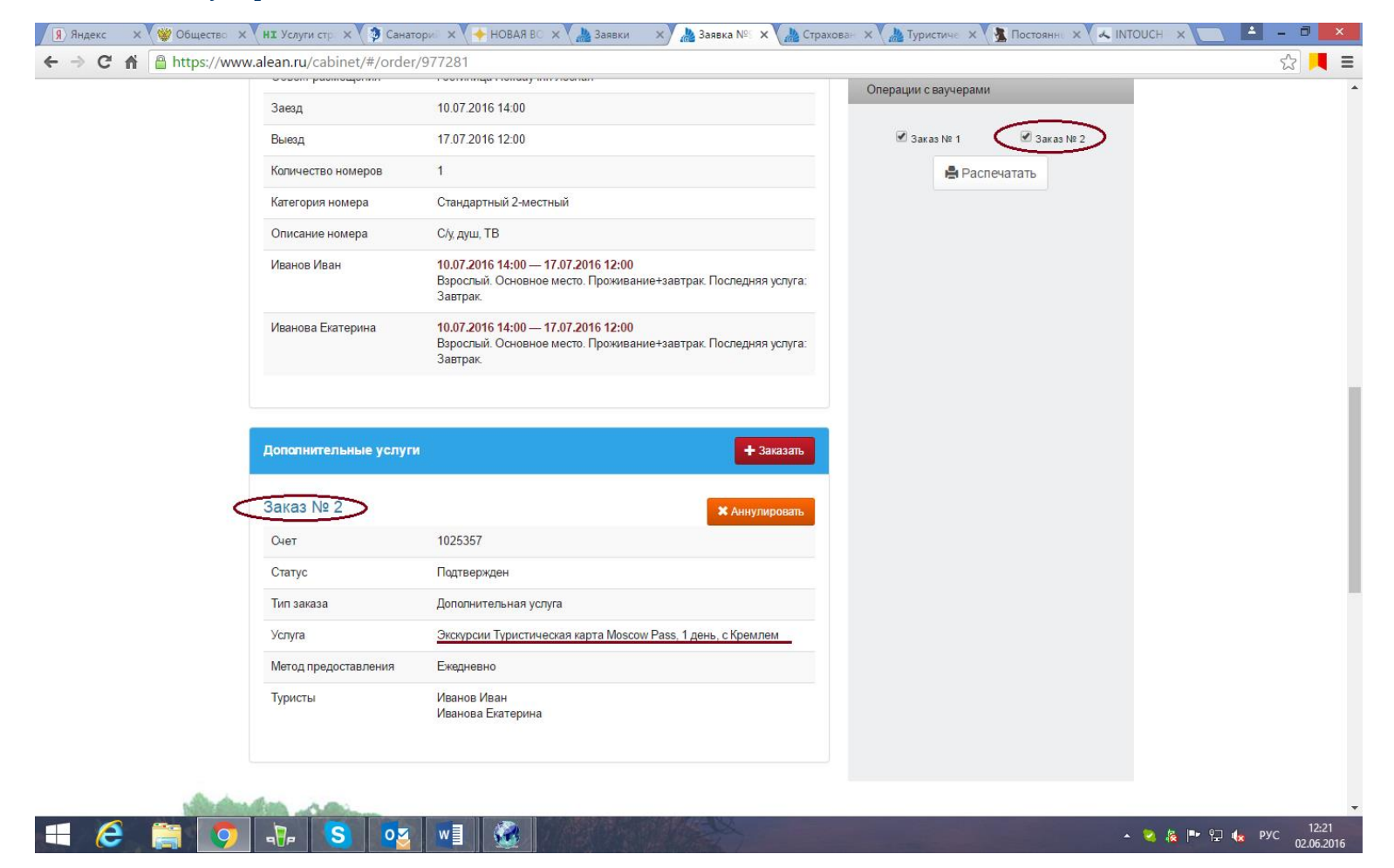